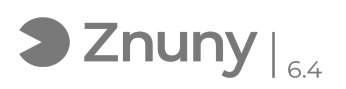

## Modificar firma de correo electrónico en Outlook

11/05/2024 - 14:39:48

## Imprimir el artículo de las FAQ

|                                                                                                    |                               |                       | •                                           |
|----------------------------------------------------------------------------------------------------|-------------------------------|-----------------------|---------------------------------------------|
| Categoría:                                                                                                    | Ofimática::Office365::Outlook | Votos:                | 0                                           |
| Estado:                                                                                                    | público (todos)               | Resultado:            | 0.00 %                                      |
| Idioma:                                                                                                    | es                            | Ultima actualización: | Vie, 29 Dic 2023 - 13:17:48 (Europe/Madrid) |
|                                                                                                    |                               |                       |                                             |
| Palabras claves                                                                                                    |                               |                       |                                             |
| Outlook, Firma, Correo                                                                                                    |                               |                       |                                             |
|                                                                                                    |                               |                       |                                             |
| Síntoma (público)                                                                                                    |                               |                       |                                             |
| Este artículo explica como modificar una firma de correo electrónico en<br>programa Outlook<br>En ocasiones resulta necesario cambiar un logotipo, un texto legal, una<br>imagen, aquí explicamos como llevarlo a cabo. |                               |                       |                                             |
| Si necesitan crear una firma desde cero, pueden seguir estos pasos:<br>[1]Como crear una firma de correo desde cero                                                                                                    |                               |                       |                                             |
| [1]<br>https://support.microsoft.com/es-es/office/crear-y-agregar-una-firma-de-correo-electr%C3%B3nico-en-outlook-para-windows-8ee5d4f4-68fd-464a-a1c1-0e1c80bb27f2#ID<br>0EDBF=Classic_Outlook                         |                               |                       |                                             |
| Problema (público)                                                                                                    |                               |                       |                                             |
| Solución (público)                                                                                                    |                               |                       |                                             |
| Para modificar una firma de correo electrónico, nos dirigimos dentro del<br>Outlook al menú "Archivo":                                                                                                    |                               |                       |                                             |
| En "Archivo", pulsamos "Opciones" (esquina inferior izquierda):                                                                                                    |                               |                       |                                             |
| Dentro de la ventana "Opciones de Outlook" pulsamos sobre "Correo" y pulsamos<br>el botón "Firmas":                                                                                                    |                               |                       |                                             |
| Vemos el apartado "Firmas y plantilla":                                                                                                    |                               |                       |                                             |
| Localizamos la firma que queremos modificar, para saber qué firma estamos<br>usando actualmente lo veremos en el apartado "Elegir firma predeterminada".                                                                |                               |                       |                                             |
| En nuestro caso queremos modificar la firma "Prueba", la seleccionamos en<br>"Seleccionar firma para editar" y editamos la firma cambiando lo que nos<br>interese cambiar.                                              |                               |                       |                                             |
| Por ejemplo:<br>- Podemos añadir texto y borrar texto.<br>- Podemos quitar imágenes.<br>- Podemos añadir nuevas imágenes pulsando sobre el icono:                                                                       |                               |                       |                                             |
| Una vez modificada la firma según la necesidad del momento, pulsen el botón<br>"Aceptar".                                                                                                    |                               |                       |                                             |